## Microsoft office update error code 80072f78

When you try to install the latest updates from Windows Updates or Microsoft Updates, you may receive the following error code 80072f78 message .This issue error code 0x80072f78 may occur if the Windows security .dll files are registered incorrectly.

## Error Code 0X80072F78 in Windows 10/11/8

## Window 10

Use the System Update Readiness Tool to resolve this issue. This tool will scan your computer for inconsistencies that may cause errors to occur. To run the system update readiness windows 10, follow these steps:

- 1. Swipe in from the right edge of the screen, and then tap Search.
- 2. Type command prompt in the search block
- 3. In the list of results, swipe down on or right-click Command Prompt, and then tap or click Run as administrator.
- 4. In the Administrator: Command Prompt window, type the following commands exactly as they appear.
- 5. Press the enter key after each command:

## DISM.exe /Online /Cleanup-image /Scanhealth DISM.exe /Online /Cleanup-image /Restorehealth

https://officesupportcontact.com/window-update-error-code-80072f78/